Inserire: *Nome Utente* e *Ente* per il quale si richiede il reset password e poi cliccare **Password** dimenticata

| Nome Utente           |  |
|-----------------------|--|
| italsoft              |  |
| Password              |  |
| Ente                  |  |
| Seleziona ~           |  |
| Ricordami 🔄           |  |
|                       |  |
| Entra                 |  |
| Password dimenticata? |  |
|                       |  |

Sarà inviata una mail all'indirizzo associato all'utente. L'indirizzo è specificato nella maschera di *Recupero password* 

| U9:45 | Last update: 2024/10/15<br>09:45 | guide:segreteria:recupero_ | _password https://wiki.nuvolaitalsoft.it/d | loku.php?id=guide:segreteria:recuper | o_password |
|-------|----------------------------------|----------------------------|--------------------------------------------|--------------------------------------|------------|
|-------|----------------------------------|----------------------------|--------------------------------------------|--------------------------------------|------------|

|                                                                                                    | 1.304 |
|----------------------------------------------------------------------------------------------------|-------|
|                                                                                                    |       |
| Nome Utente                                                                                                    |       |
| Recupero password X                                                                                                    |       |
| Hai richiesto il recupera password per l'utente <b>italsoft</b> ,<br>ed è stata inviata una mail al seguente indirizzo: <b>c.cognigni@palitalsoft.it</b> .<br>Inserici il codice ricevuto nell'email nella casella di testo sottostante. |       |
| Codice autorizzazione<br>recupero password*                                                                                                    |       |
| Prosegui                                                                                                    |       |
| Entra                                                                                                    |       |
| Password dimenticata?                                                                                                    |       |

Nella mail sarà presente un **codice alfanumerico in grassetto** per il recupero della password. Copiare il codice

Qualcuno ha richiesto il reset della password per l'account indicato: Cityware.Online@COMUNE DI Nome utente: italsoft Se questo è stato un errore, basta ignorare questa email e non accadrà nulla. Per cambiare password, inserisci il codice sottostante nella casella di testo denominata "Codice autorizzazione recupero password". 7538975984a63bb3a8c7ee99672d0682

Incollare il codice nella maschera di Recupero password e cliccare Prosegui

3/3

| Nome Utente                                                                                                    |   |
|----------------------------------------------------------------------------------------------------|---|
| Recupero password                                                                                                    | × |
| Hai richiesto il recupera password per l'utente <b>italsoft</b> ,<br>ed è stata inviata una mail al seguente indirizzo: c.cognigni@palitalsoft.it.<br>Inserici il codice ricevuto nell'email nella casella di testo sottostante. |   |
| Codice autorizzazione 7538975984a63bb3a8c7ee99672d0682<br>recupero password                                                                                                    | 1 |
| Prosegui                                                                                                    |   |

Inserire la nuova password rispettando le regole indicate nella maschera Gestione Password e cliccare **Aggiorna** 

|                                              |                                                                                                    | - North         |
|----------------------------------------------|----------------------------------------------------------------------------------------------------|-----------------|
| Norr<br>it<br>Pas<br>Ent<br>C<br>Rice<br>Pas | Gestione Password K<br>Nuova Password Conferma Password in italsoft<br>Inserire la nuova password di sicurezza.<br>La password che viene richiesta ha le seguenti regole:<br>Lunghezza minima 8<br>Lunghezza massima 16<br>Può contenere soltanto i simboli ! \$ % & /() = ?*<br>Deve contenere sia lettere che numeri |                 |
|                                              |                                                                                                    | 4 VISUAIIZZAZIO |

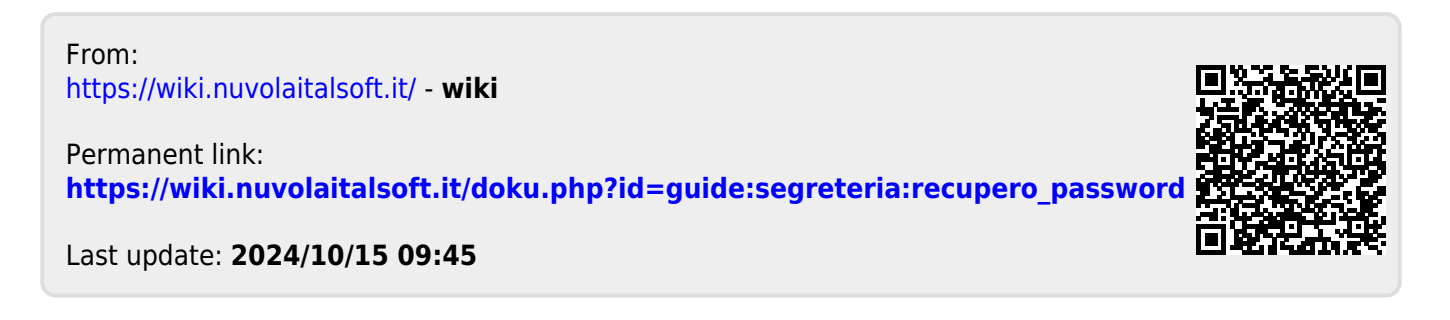